## Cara Pembayaran Tagihan Pendaftaran/Perkuliahan ITI Melalui Shopee

1. Buka Aplikasi Shopee Lalu Pilih Menu "Pulsa, Tagihan dan Tiket"

2. Pilih "Biaya Pendidikan"

3. Pilih "Institut Teknologi Indonesia" pada klol institusi dan masukan nomor pembayaran, Klik "Lihat Tagihan"

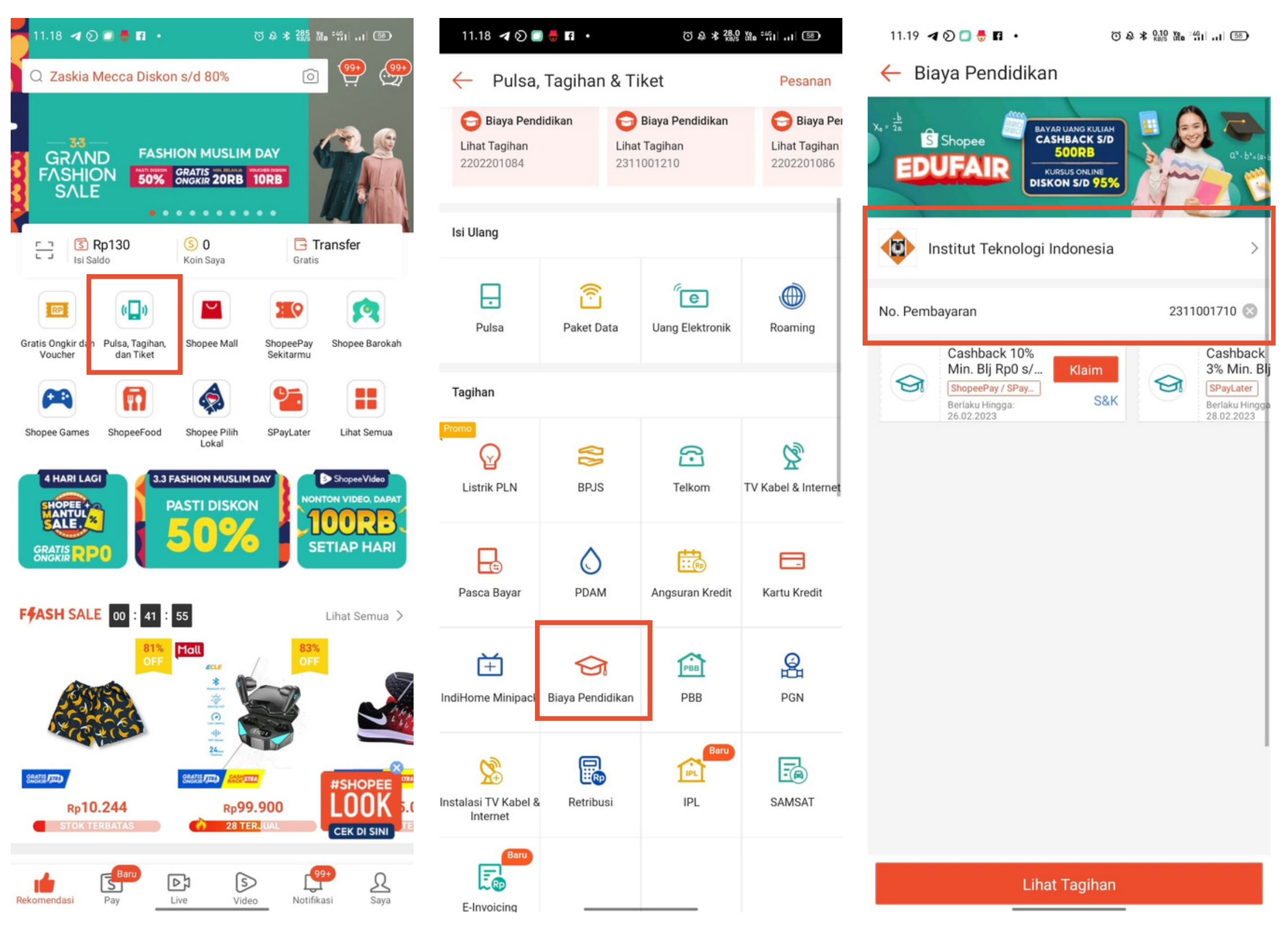

4. Akan muncul informasi tagihan, jika sudah sesuai silahkan Pilih Metode Pembayaran yang diinginkan, klik "Bayar Sekarang

5. Setelah muncul Virtual Account sesuai pilihan pembayaran, silahkan lakukan pembayaran. jika sudah dibayar silahkan login kembali ke pmb.iti.ac.id

| 11.20 イ (2) 🗐 🖶 🖬 ・ 🛛 (2) 谷 米 🌃 🏙 🏭 🗐 💷 (38)                                                                     | 11.20 イ ② 🗐 🖶 🖬 ・                                                                                                    |
|----------------------------------------------------------------------------------------------------|----------------------------------------------------------------------------------------------------|
| ← Checkout                                                                                                    | - Pembayaran                                                                                                    |
| Beberapa metode pembayaran tidak didukung untuk × produk ini.                                                    | Total Pembayaran Rp404.000                                                                                                    |
| Institut Teknologi Indonesia<br>No. Pembayaran: 2311001710<br>Nomor Siswa: undefined<br>Nama Siswa: SOFA SOFIANA | Bayar Dalam     23 jam 59 menit 9 detik       Jatuh tempo 22 Feb 2023, 11:19       Image: Second second sec |
| Tagihan Rp400.000                                                                                                | No. Rekening:<br>126 0896 0107 0524 SALIN                                                                                                    |
| Voucher Gunakan/ masukkan kode >                                                                                 | Petunjuk Transfer mBanking                                                                                                    |
| S Koin Tidak Cukup ③                                                                                             | <ul> <li>Pilih m-Transfer &gt; BCA Virtual Account.</li> <li>Masukkan nomor Virtual Account 126 089601070524 dan pilih<br/>Send.</li> </ul>                                                                                                    |
| (\$) Metode Pembayaran Transfer Bank - Bank BCA >                                                                | Periksa informasi yang tertera di layar. Pastikan Merchant adalah<br>Shopee, Total tagihan sudah benar dan username kamu<br>mXXXXXXXXXXXXXXXXXXY. Jika benar, pilih Ya.                                                                                                    |
| TagihanRp400.000Biaya AdminRp3.000Biaya Penanganan ⑦Rp1.000                                                      | <ul> <li>Masukkan PIN m-BCA Anda dan pilih OK.</li> <li>Jika muncul notifikasi "Transaksi Gagal. Nominal melebihi limit<br/>harian", mohon ulangi transaksi menggunakan KlikBCA (iBanking)<br/>atau ATM.</li> </ul>                                                                                                    |
| Total Pembayaran Rp404.000                                                                                       | Petunjuk Transfer iBanking                                                                                                    |
|                                                                                                    | Petunjuk Transfer ATM                                                                                                    |
|                                                                                                    |                                                                                                    |
|                                                                                                    |                                                                                                    |
|                                                                                                    |                                                                                                    |
| Total Pembayaran<br>Rp404.000                                                                                    | ОК                                                                                                    |